## Passo a passo para assinatura dos recibos do Programa Universidade Gratuita

 Acessar o sistema do Programa Universidade Gratuita <u>https://sistemaensinosuperior.sed.sc.gov.br/iesbolsareciboaluno.aspx</u> e clicar em "recibo mensal";

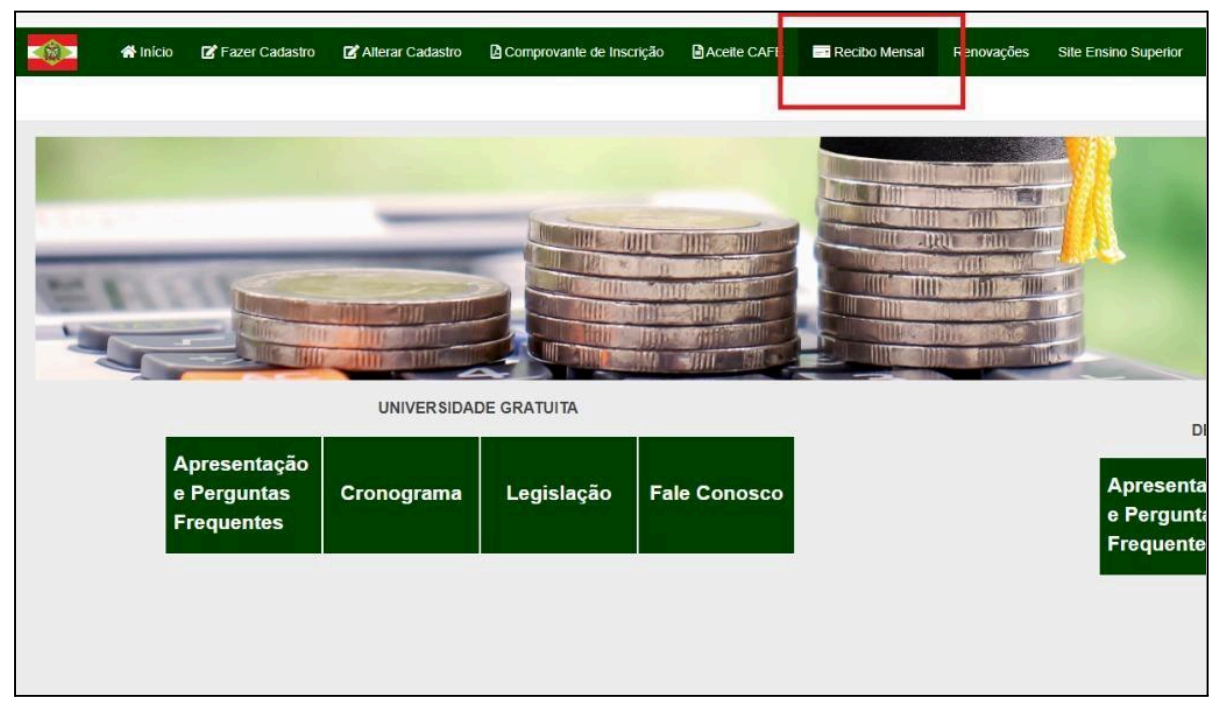

2) Informar seu CPF e senha e clicar em "continuar";

| *              | Início | 🕼 Fazer (                                      | Cadastro      | Alterar Cadastro | Comprovante de Inscrição | Aceite CAFE | Recibo N |
|----------------|--------|------------------------------------------------|---------------|------------------|--------------------------|-------------|----------|
| Recibos Me     | nsais  |                                                |               |                  |                          |             |          |
| Informações Ge | erais  |                                                |               |                  |                          |             |          |
| Vão so         | Ano Co | oncessão<br>Semestre<br>studante<br>Senha<br>ô | 2024<br>1<br> | •                |                          |             |          |
| Continuar      | Iai    |                                                |               |                  |                          |             |          |
|                |        |                                                |               |                  |                          |             |          |

3) Clicar em em "Assinar Recibo";

| Recibo(s<br>Assina<br>RELAÇÃO<br>Nome:<br>In | S) ar Recibo Excel PDF D DE RECIBOS ASSINADOS  nstituição NOCHAPECÓ-UNIVERSIDADE COMU | Atenção: Em           | caso de divergência nas i | nformações do recib | o procure a Co | omissão de Sele | eção de sua ins<br>alidade |
|----------------------------------------------|---------------------------------------------------------------------------------------|-----------------------|---------------------------|---------------------|----------------|-----------------|----------------------------|
| Assina<br>RELAÇÃO<br>Nome:<br>In             | ar Recibo Excel PDF<br>D DE RECIBOS ASSINADOS                                         | Atenção: Em           | caso de divergência nas i | nformações do recib | o procure a Co | omissão de Sele | eção de sua ins            |
| RELAÇÃO<br>Nome:<br>In<br>U                  | D DE RECIBOS ASSINADOS                                                                | UNITÁRIA DA REGIÃO DE |                           | And                 | o Més          | Mens            | alidade                    |
| Nome:                                        | nstituição<br>NOCHAPECÔ-UNIVERSIDADE COMU                                             | UNITÁRIA DA REGIÃO DE |                           | And                 | o Mês          | Mens            | alidade                    |
|                                              | nstituição<br>NOCHAPECÓ-UNIVERSIDADE COMU                                             | UNITÁRIA DA REGIÃO DE |                           | And                 | Mês            | Mens            | alidade                    |
| 0 0                                          | NOCHAPECÓ-UNIVERSIDADE COMU                                                           | UNITÁRIA DA REGIÃO DE | ou u pro é                |                     |                |                 |                            |
| 0.10                                         |                                                                                       |                       | CHAPECO                   | 2024                | 4 Abril        |                 |                            |
| 0                                            | NOCHAPECÓ-UNIVERSIDADE COM                                                            | UNITÁRIA DA REGIÃO DE | CHAPECÓ                   | 2024                | 4 Março        |                 |                            |
| 0 0                                          | NOCHAPECÓ-UNIVERSIDADE COMU                                                           | UNITÁRIA DA REGIÃO DE | CHAPECÓ                   | 2024                | 4 Fevereiro    |                 |                            |
| <b>U</b>                                     | NOCHAPECÓ-UNIVERSIDADE COMU                                                           | UNITÁRIA DA REGIÃO DE | CHAPECÓ                   | 2024                | 4 Janeiro      |                 |                            |
| 0 0                                          | NOCHAPECÓ-UNIVERSIDADE COMU                                                           | UNITÁRIA DA REGIÃO DE | CHAPECÓ                   | 2023                | 3 Dezembro     |                 |                            |
| 0 U                                          | NOCHAPECÓ-UNIVERSIDADE COMU                                                           | UNITÁRIA DA REGIÃO DE | CHAPECÓ                   | 2023                | 3 Novembro     |                 |                            |
| 0 0                                          | NOCHAPECÓ-UNIVERSIDADE COMU                                                           | UNITÁRIA DA REGIÃO DE | CHAPECÓ                   | 2023                | 3 Outubro      |                 |                            |
| O U                                          | NOCHAPECÓ-UNIVERSIDADE COMU                                                           | UNITÁRIA DA REGIÃO DE | CHAPECÓ                   | 2023                | 3 Setembro     |                 |                            |
| 0 0                                          | NOCHAPECÓ-UNIVERSIDADE COM                                                            | UNITÁRIA DA REGIÃO DE | CHAPECÓ                   | 2023                | 3 Agosto       |                 |                            |
|                                              | NOCHAPECÓ-UNIVERSIDADE COM                                                            | UNITÁRIA DA REGIÃO DE | CHAPECÓ                   | 2023                | 3 Julho        |                 |                            |

4) Abrirá uma tela questionando se quer atualizar suas informações, nesse momento você pode clicar em "NÃO" e prosseguir com assinatura. Quando abrir o recibo é importante verificar as informações e clicar em "Confirmar";

|           | 希 Início     | 🛃 Fazer Cadastro    | 🖍 Alterar Cadastro   | Comprovante de Inscrição |  |
|-----------|--------------|---------------------|----------------------|--------------------------|--|
| Confirma  | ação Atua    | lização do Cadas    | tro                  |                          |  |
| Informaçõ | ies Gerais   |                     |                      |                          |  |
|           | 1            | Antes do Recibo, De | seja Atualizar seu C | adastro?                 |  |
| A         | Ano Concessã | 0                   |                      |                          |  |
|           | Semestr      | e                   |                      |                          |  |
|           | CP           | F                   |                      |                          |  |
|           | Nom          | B                   |                      |                          |  |
|           |              | Sim                 | Não Fechar           |                          |  |
|           |              |                     |                      |                          |  |
|           |              |                     |                      |                          |  |
|           |              |                     |                      |                          |  |
|           |              |                     |                      |                          |  |

5) Quando aparecer a informação "Recibo do mês já foi confirmado" não há mais recibos disponíveis para assinar;

| rar Cadastro 🛛 🛿 Comprovante de Inscrição                            | Aceite CAFE           | Recibo Mensal F    | Renovações Site Ensino | Superior                  |                    | Recibo do mês já foi o                                         | confirmado.           |
|----------------------------------------------------------------------|-----------------------|--------------------|------------------------|---------------------------|--------------------|----------------------------------------------------------------|-----------------------|
| Atenção: Em caso de divergência nas                                  | informações do recibo | procure a Comi     | ssão de Seleção de sua | instituição antes de efet | uar a assinatura!  |                                                                |                       |
|                                                                      |                       |                    |                        |                           |                    |                                                                |                       |
|                                                                      | Ano                   | Mês                | Mensalidade            | % do Beneficio            | Valor do Beneficio | Programa                                                       | Tipo                  |
| A REGIÃO DE CHAPECÓ                                                  | 2024                  | Abril              |                        | 100,00                    |                    | Art.170/Universidade Gratuita                                  | Beneficio             |
| A REGIÃO DE CHAPECÓ                                                  | 2024                  | Março              |                        | 100,00                    |                    | Art.170/Universidade Gratuita                                  | Beneficio             |
| REGIÃO DE CHAPECÓ                                                    | 2024                  | Fevereiro          |                        | 100,00                    |                    | Art.170/Universidade Gratuita                                  | Beneficio             |
| A REGIÃO DE CHAPECÓ                                                  | 2024                  | Janeiro            |                        | 100,00                    |                    | Art.170/Universidade Gratuita                                  | Beneficio             |
| A REGIÃO DE CHAPECÓ                                                  | 2023                  | Dezembro           |                        | 100,00                    |                    | Art.170/Universidade Gratuita                                  | Beneficio             |
| A REGIÃO DE CHAPECÓ                                                  | 2023                  | Novembro           |                        | 100,00                    |                    | Art.170/Universidade Gratuita                                  | Beneficio             |
|                                                                      |                       | Outubro            |                        | 100,00                    |                    | Art.170/Universidade Gratuita                                  | Beneficio             |
| A REGIÃO DE CHAPECÓ                                                  | 2023                  |                    |                        |                           |                    |                                                                | 200 0252              |
| A REGIÃO DE CHAPECÓ<br>A REGIÃO DE CHAPECÓ                           | 2023                  | Setembro           |                        | 100,00                    |                    | Art 170/Universidade Gratuita                                  | Benefici              |
| IA REGIÃO DE CHAPECÓ<br>IA REGIÃO DE CHAPECÓ<br>IA REGIÃO DE CHAPECÓ | 2023<br>2023<br>2023  | Setembro<br>Agosto |                        | 100,00                    |                    | Art.170/Universidade Gratuita<br>Art.170/Universidade Gratuita | Benefici<br>Beneficio |